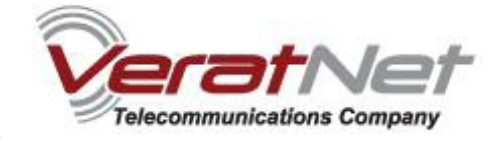

# Uputstvo za podešavanje TP-LINK TD-W8910G 54M Wireless ADSL2+ rutera

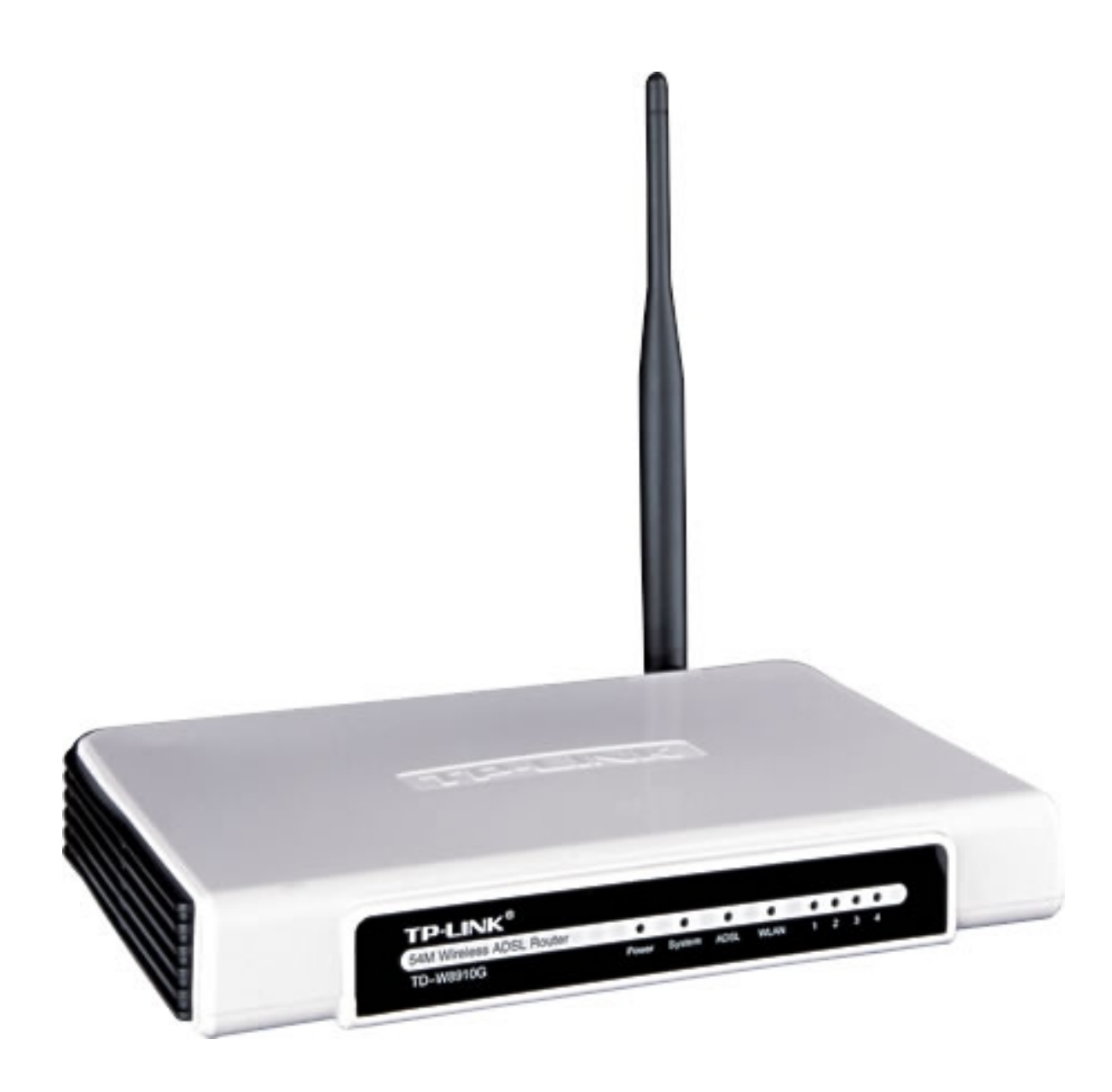

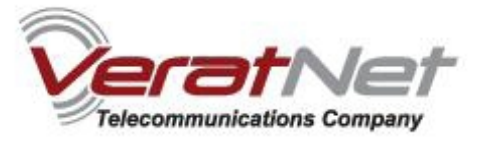

# Sadržaj Vašeg pakovanja

- Jedan TD-W8910G 54M Wireless ADSL2+ Ruter
- ➤ Jedan DC strujni adapter za TD-W8910G 54M Wireless ADSL2+ Ruter
- ➢ Jedan RJ-45 kabl
- Dva RJ-11 kabla
- Jedan ADSL spliter

Napomena: Molimo Vas proverite da li Vaše pakovanje sadrži sve gore navedene stavke.

Izgled Vašeg rutera sa prednje strane:

| $\sim$ |        |            |                 |                      |                        |                          |                            |
|--------|--------|------------|-----------------|----------------------|------------------------|--------------------------|----------------------------|
| _      | $\sim$ |            |                 |                      | -                      |                          |                            |
| 0      | 0      | 0          | 0               | 0                    | O                      | $\odot$                  | 0                          |
| wer :  | System | ADSL       | WLAN            | 1                    | 2                      | 3                        | 4                          |
| 21     | ver    | wer System | wer System ADSL | wer System ADSL WLAN | wer System ADSL WLAN 1 | wer System ADSL WLAN 1 2 | wer System ADSL WLAN 1 2 3 |

LED indikatori na prednjem panelu su Power, System, ADSL i WLAN i 4 LAN indikatora.

## Značenje LED indikatora

| Oznaka | Stanje           | Indikacija                                                |
|--------|------------------|-----------------------------------------------------------|
| Power  | Isključen        | Nema napajanja                                            |
|        | Uključen         | Uključeno napajanje                                       |
| System | Isključen        | Ruter ima grešku                                          |
|        | Uključen         | Ruter se inicijalizuje                                    |
|        | Treperi          | Ruter radi ispravno                                       |
| ADSL   | lsključen        | Port sa oznakom LINE je<br>iskjlučen                      |
|        | Uključen         | Port LINE je ostvario<br>ADSL konekciju sa<br>provajderom |
|        | Sporo<br>treperi | Detekcija prilikom<br>uključivanja                        |
|        | Brzo<br>treperi  | Port LINE šalje ili prima<br>ADSL podatke                 |
| WLAN   | lsključen        | Wireless funkcija je<br>onesposobljena                    |
|        | Sporo<br>treperi | Wireless funkcija je<br>osposobljena                      |
|        | Brzo             | Slanje ili primanje                                       |

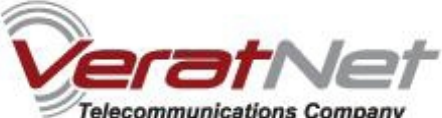

| <u>TP-LINK TD-W8910G 54M Wireless ADSL2+ Router</u> | 1000 1000 | eeennaane eennpany                                   |
|-----------------------------------------------------|-----------|------------------------------------------------------|
|                                                     | treperi   | podataka preko bežične<br>mreže                      |
| 1-4<br>(LAN)                                        | lsključen | Nijedan uređaj nije<br>priključen na dati port       |
|                                                     | Uključen  | Uređaj je priključen na<br>dati port                 |
|                                                     | Treperi   | Slanje ili primanje<br>podataka preko datog<br>porta |

Izgled Vašeg rutera sa zadnje strane:

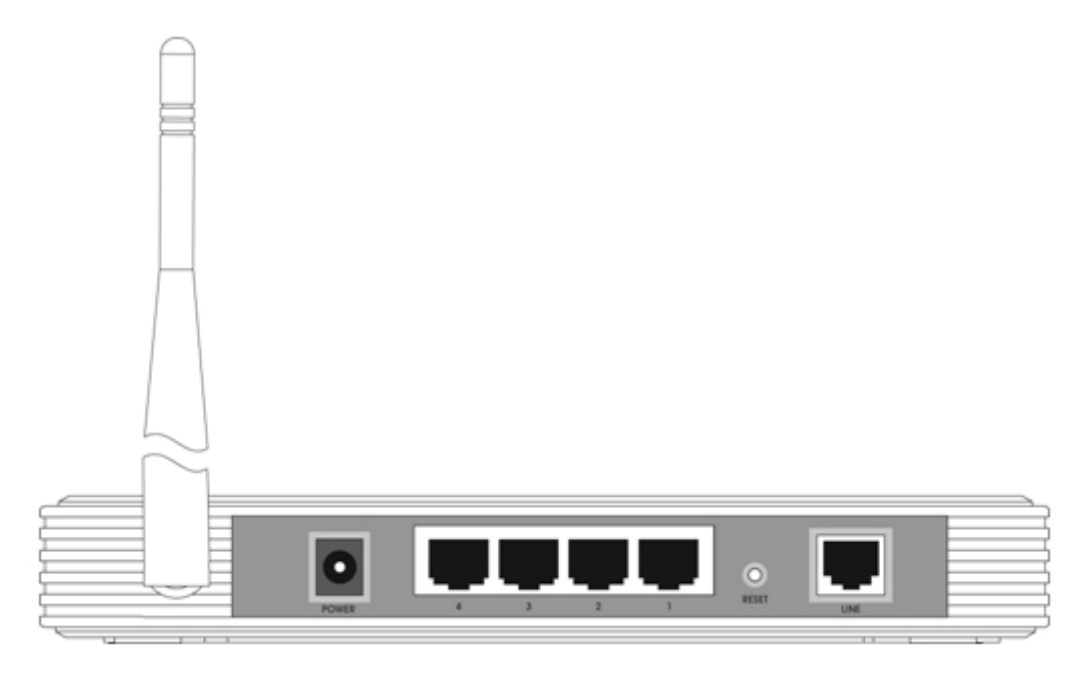

- > Linija (LINE): Priključite na Modem Port Vašeg splitera ili na telefonsku liniju.
- > Reset dugme: Postoje dva načina da resetujete Vaš ruter:
  - Upotrebite Restore Defaults opciju iz Management -> settings strani iz Web-bazirane aplikacije za Vaš ruter.
  - 2) Iskoristite Reset dugme za vraćanje na fabrička podešavanja: pritisnite dugme i držite duže od pet sekundi, zatim sačekajte da se ruter resetuje.
- 1, 2, 3, 4 (LAN): Pomoću ovih portova možete priključiti ruter sa Vašim PC-jem, (PC-jevima), kao i druge mrežne uređaje.

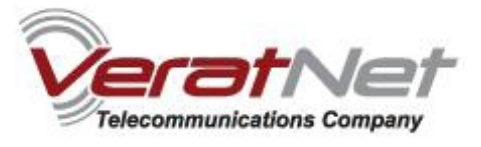

Ispravna konfiguracija bi trebala da izgleda kao na slici ispod:

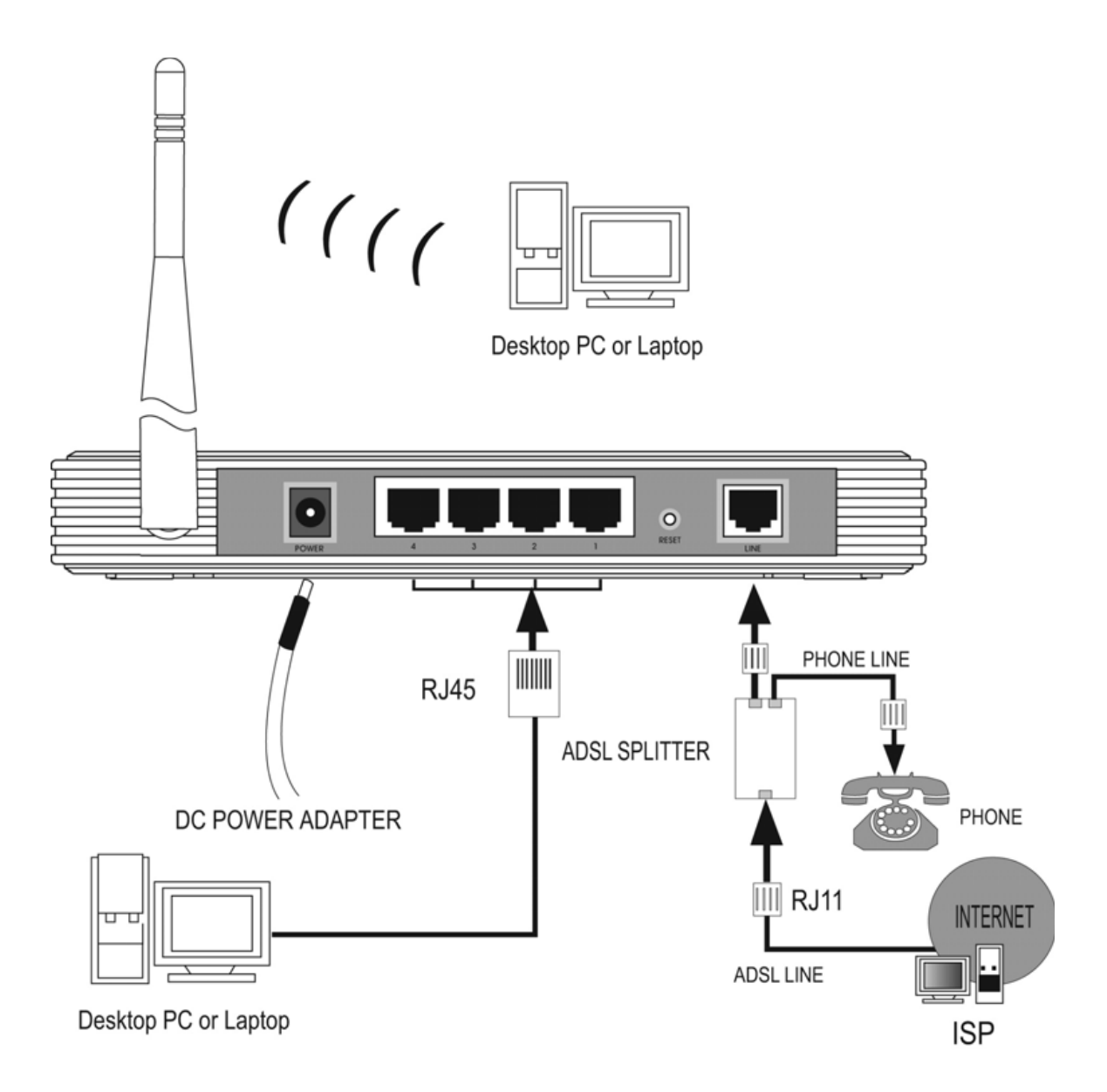

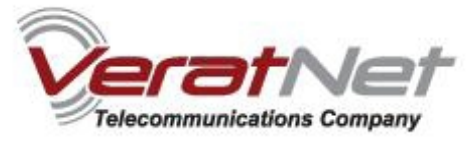

# Brzo uputstvo za instalaciju

1. Sa Start menija izaberite Settings, i potom odaberite Network Connections.

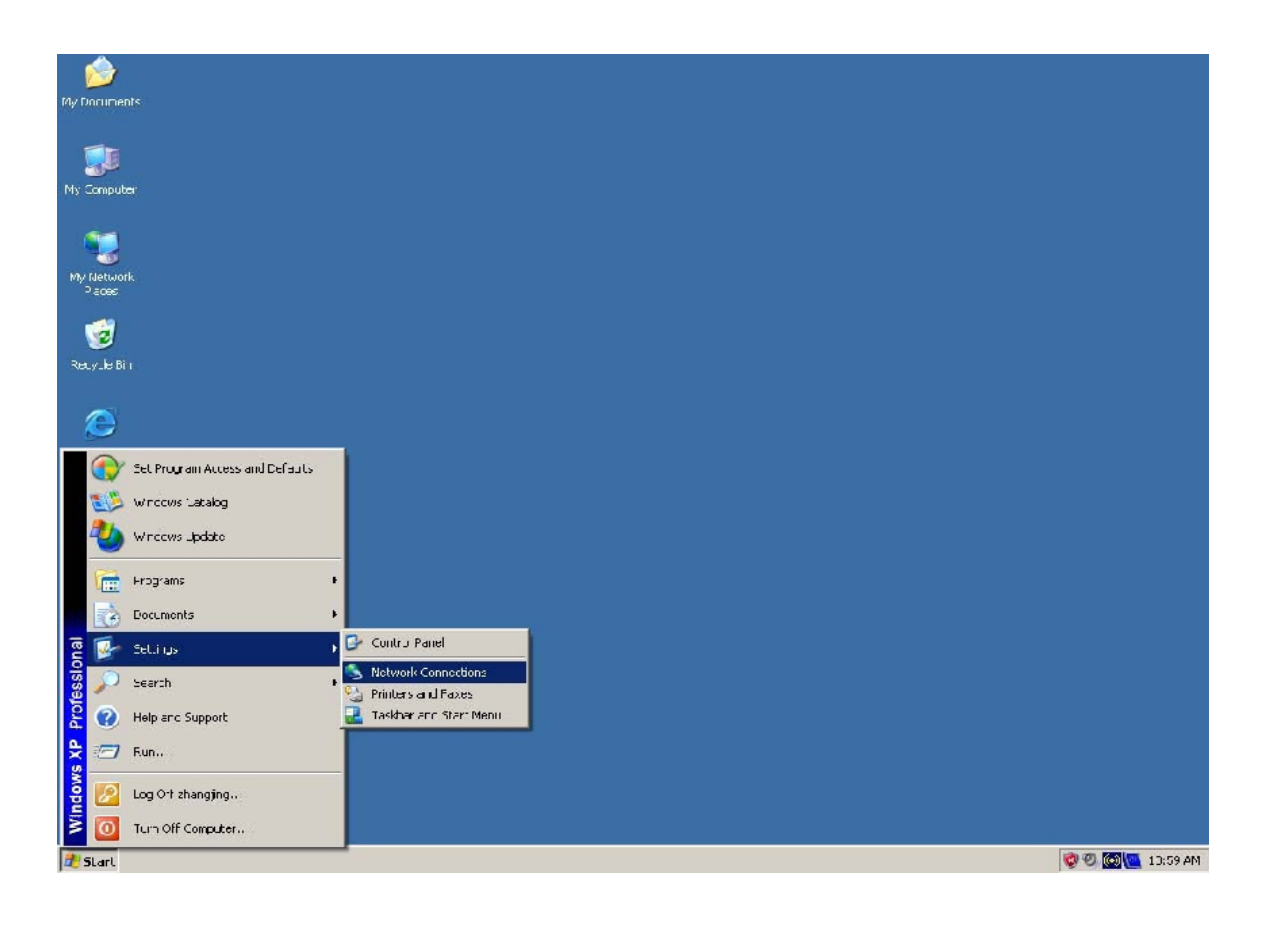

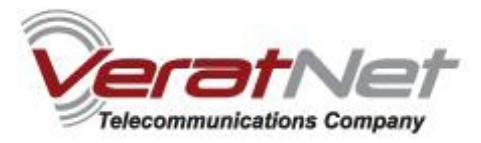

2. U Network Connections prozoru desnim klikom na LAN (Local Area Connection), zatim jednim klikom na Properties, otvorićete Vaša mrežna podešavanja.

| SNetwork Connections                                                                                                    |                                                                                                    |
|----------------------------------------------------------------------------------------------------|----------------------------------------------------------------------------------------------------|
| File Edit View Favorites Tools Advanced                                                                                                    | Help 🧗                                                                                                    |
| 🕙 Back 👻 🕥 👻 🏂 Search 🎼 Fo                                                                                                    | lders 📰 🗸                                                                                                    |
| Address 🔇 Network Connections                                                                                                    | 💌 🔁 Go                                                                                                    |
| Network Tasks       LAN or H         Image: Create a new connection       Image: Create a new connection         Image: Create a new connection       Image: Create a new connection         Image: Create a new connection       Image: Cre | igh-Speed Internet Local Area Connection Connected Realtek RTL8139 Family PCI F Disable Status Repair Bridge Connections Create Shortcut Delete Rename Properties |
| Change settings of this connection  Other Places  Control Panel  My Network Places  My Documents  My Computer  Details  Local Area Connection  LAN or High-Speed Internet                                                                                                    |                                                                                                    |

**3.** U General jezičku u Local Area Connection Properties-a, označite Internet Protocol (TCP/IP), tako što ćete kliknuti jedanput na tu stavku, i zatim kliknute Properties.

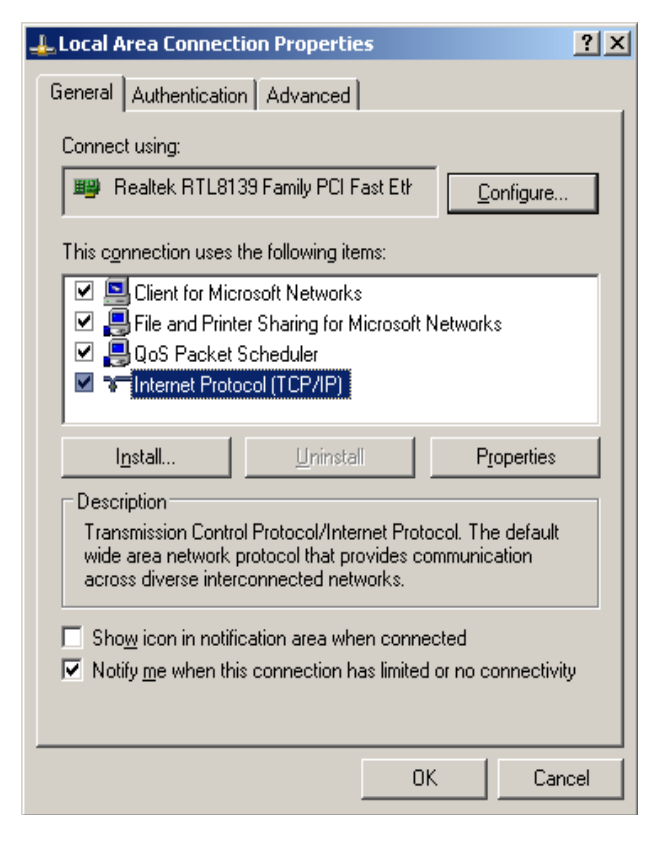

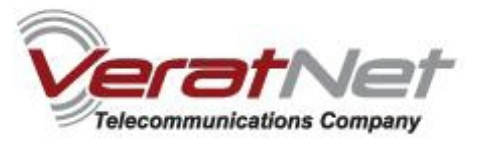

| You can get IP settings assigned<br>this capability. Otherwise, you ne<br>the appropriate IP settings. | l automatically if your network supports<br>ed to ask your network administrator for | Subnetmask: 25<br>Gateway : 192.<br>DNS: |
|----------------------------------------------------------------------------------------------------|--------------------------------------------------------------------------------------|------------------------------------------|
| O Dbtain an IP address autor                                                                           | natically                                                                            | Primary: 213.24                          |
| Use the following IP addres                                                                            | S:                                                                                   | Secondary: 213                           |
| IP address:                                                                                            | 192.168.1.2                                                                          |                                          |
| S <u>u</u> bnet mask:                                                                                  | 255 . 255 . 255 . 0                                                                  |                                          |
| <u>D</u> efault gateway:                                                                               | 192.168.1.1                                                                          |                                          |
| O Obtain DNS server address                                                                            | automatically                                                                        |                                          |
| OUSe the following DNS serv                                                                            | er addresses:                                                                        |                                          |
| Preferred DNS server:                                                                                  | 213 . 244 . 255 . 2                                                                  |                                          |
| <u>A</u> lternate DNS server:                                                                          | 213 . 244 . 255 . 3                                                                  |                                          |
|                                                                                                    | Advanced                                                                             |                                          |

8.1.2 255.255.0 3.1.1 255.2 4.255.3

## Konfigurisanje rutera

Vašem ruteru pristupate preko web browsera (Internet Explorer, Mozilla Firefox, Opera, Google Chrome, ...).

U adresnom bar-u Vašeg browser-a potrebno je ukucati IP adresu rutera: 192.168.1.1

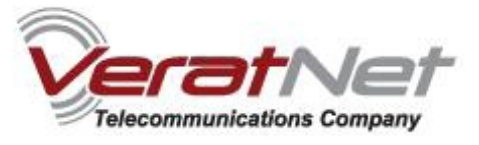

Pojaviće se dijalog box koji od Vas zahteva da unesete korisničko ime i šifru. U polje User Name otkucajte **admin** i u polje Password takođe otkucajte **admin** i onda kliknite OK kako biste pristupili podešavanjima.

| 🖲 Mozilla Firefox                                   |             |                                                                                                    |                |   |
|-----------------------------------------------------|-------------|----------------------------------------------------------------------------------------------------|----------------|---|
| Bie Edit Yew Higtory Bookmarks Tools Help           |             |                                                                                                    |                | ç |
| 🔇 🔊 - C 🗙 🏠 🗋 http://192.168.1.1/                   |             |                                                                                                    | → • C • Google | P |
| 📄 Most Visited 🏶 Getting Started 🔝 Latest Headlines |             |                                                                                                    |                |   |
|                                                     |             |                                                                                                    |                |   |
|                                                     |             |                                                                                                    |                |   |
|                                                     |             |                                                                                                    |                |   |
|                                                     |             |                                                                                                    |                |   |
|                                                     |             |                                                                                                    |                |   |
|                                                     |             |                                                                                                    |                |   |
|                                                     |             |                                                                                                    |                |   |
|                                                     |             |                                                                                                    |                |   |
|                                                     |             |                                                                                                    |                |   |
|                                                     |             |                                                                                                    |                |   |
|                                                     | Authenticat | ion Required 🔀                                                                                                    |                |   |
|                                                     | 0           | A username and password are being requested by http://192.168.1.1. The site says: "54M Wireless<br>ADS 2. Payler" |                |   |
|                                                     | User Name:  | admin                                                                                                    |                |   |
|                                                     | Password:   | •••••                                                                                                    |                |   |
|                                                     |             | OK Cancel                                                                                                    |                |   |
|                                                     |             |                                                                                                    |                |   |
|                                                     |             |                                                                                                    |                |   |
|                                                     |             |                                                                                                    |                |   |
|                                                     |             |                                                                                                    |                |   |
|                                                     |             |                                                                                                    |                |   |
|                                                     |             |                                                                                                    |                |   |
|                                                     |             |                                                                                                    |                |   |
|                                                     |             |                                                                                                    |                |   |
|                                                     |             |                                                                                                    |                |   |
|                                                     |             |                                                                                                    |                |   |
|                                                     |             |                                                                                                    |                |   |
|                                                     |             |                                                                                                    |                |   |
|                                                     |             |                                                                                                    |                |   |
|                                                     |             |                                                                                                    |                |   |
| Waiting for 192.168.1.1                             |             |                                                                                                    |                |   |

Napomena: Ovo korisničko ime i šifra **nisu isti** kao i korisničko ime i šifra Vašeg ADSL naloga koji Vam je potreban za uspostavljanje veze. Ove parametre koristite samo u slučaju pristupa ruteru radi njegovog podešavanja

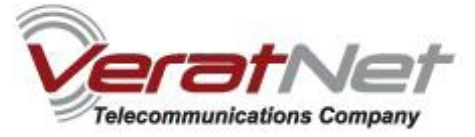

Napomena: prvo proverite spisak konekcija odabirom stavke Advanced Setup sa leve strane. Ukoliko postoji konekcija sa vrednostima 8/35 i njen Protocol je tipa Bridge, uklonite je šrikliranjem Remove kolone koja pripada vrsti gde se nalazi pomenuta konekcija.

Kada odaberete konekciju, kliknite na duge **Remove** koje se nalazi odmah ispod ovog spiska.

# Wide Area Network (WAN) Setup

Choose Add, Edit, or Remove to configure WAN interfaces. Choose Save/Reboot to apply the changes and reboot the system.

| VPI/VCI | Category | Service  | Interface | Protocol | IGMP | QoS      | VLAN ID | State   | Remove | Edit |
|---------|----------|----------|-----------|----------|------|----------|---------|---------|--------|------|
| 0/32    | UBR      | br_0_32  | nas_0_32  | Bridge   | N/A  | Disabled | N/A     | Enabled |        | Edit |
| 1/33    | UBR      | br_1_33  | nas_1_33  | Bridge   | N/A  | Disabled | N/A     | Enabled |        | Edit |
| 0/35    | UBR      | br_0_35  | nas_0_35  | Bridge   | N/A  | Disabled | N/A     | Enabled |        | Edit |
| 0/100   | UBR      | br_0_100 | nas_0_100 | Bridge   | N/A  | Disabled | N/A     | Enabled |        | Edit |
| 8/35    | UBR      | br_8_35  | nas_8_35  | Bridge   | N/A  | Disabled | N/A     | Enabled |        | Edit |
| 8/81    | UBR      | br_8_81  | nas_8_81  | Bridge   | N/A  | Disabled | N/A     | Enabled |        | Edit |
| 0/200   | UBR      | br_0_200 | nas_0_200 | Bridge   | N/A  | Disabled | N/A     | Enabled |        | Edit |

Nakon što ste ovo uradili, kliknite na dugme Add, kojim ćete konfigurisati Vaš ruter za novu konekciju.

| Cornove to configure VVA<br>to apply the changes an | N intorfaces.<br>It report the system | <b>x</b>               |                                 |                                     |                                          |                                              |                                                      |                                                            |                                                                   |
|-----------------------------------------------------|---------------------------------------|------------------------|---------------------------------|-------------------------------------|------------------------------------------|----------------------------------------------|------------------------------------------------------|------------------------------------------------------------|-------------------------------------------------------------------|
|                                                     |                                       | 1.303                  |                                 |                                     |                                          |                                              |                                                      |                                                            |                                                                   |
|                                                     |                                       |                        |                                 |                                     |                                          |                                              |                                                      |                                                            |                                                                   |
| aory Service                                        | Interface                             | Protocol               | mtu                             | IGMP                                | 0.05                                     | VI AN ID                                     | State                                                | Remove                                                     | Edit                                                              |
|                                                     | gory Service                          | gory Service Interface | gory Service Interface Protocol | gory Service Interface Protocol mtu | gory Service Interface Protocol mtu IGMP | gory Service Interface Protocol mtu IGMP OoS | gory Service Interface Protocol mtu IGMP QoS VLAN ID | gory Service Interface Protocol mtu IGMP QoS VLAN ID State | gory Service Interface Protocol mtu IGMP QoS VLAN ID State Remove |

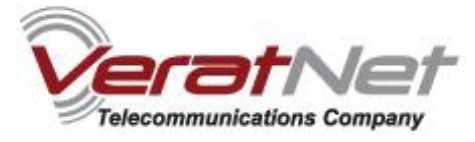

U polja **VPI i VCI** unesite vrednosti **8/35.** Na padajućoj listi odaberite stavku **UBR Without PCR.** 

### QoS (Quality Of Service) ostavite neštikliran.

### Kliknite Next.

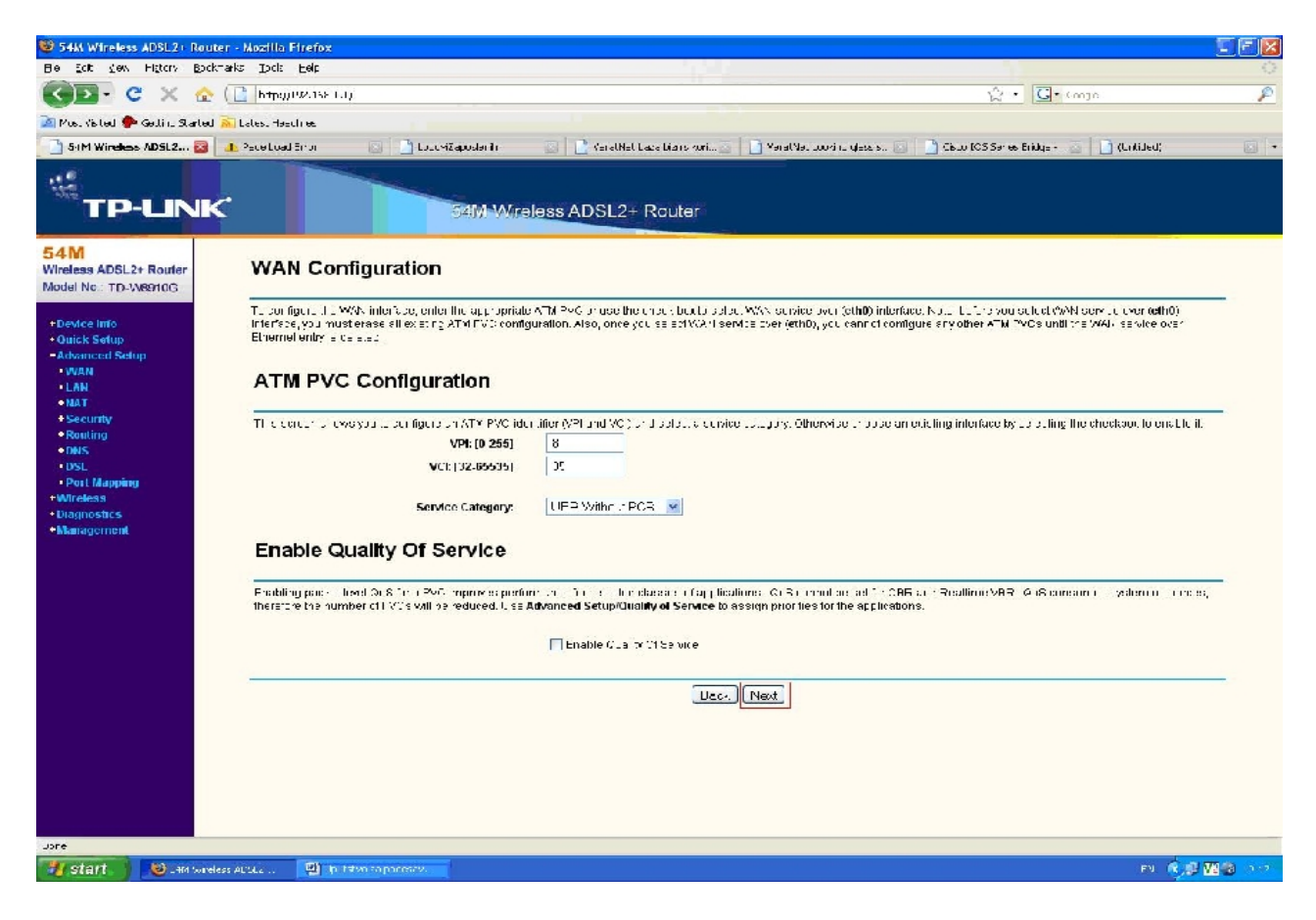

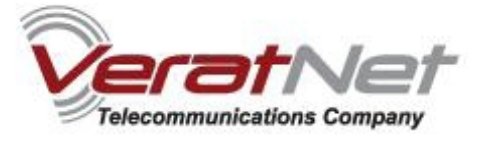

U ovom koraku odaberite PPP over Ethernet (PPPoE) i LLC/SNAP-BRIDGING.

## Kliknite Next.

| 😻 54M Wireless ADSL2+ Rout                                                                                                    | - Nozilia Firefox                                                                                                    | . 🖻 🛛  |
|----------------------------------------------------------------------------------------------------|----------------------------------------------------------------------------------------------------|--------|
| Ble Eck glew Higtory Back                                                                                                    | rks Izor Her                                                                                                    | 0      |
| 🚱 🛛 - C 🗙 🏠                                                                                                    | 🗋 🕆 🖓 🖓 🖓 🖓 🔂 🖓                                                                                                    | P      |
| 🚵 Must visited 🅐 Gellin: Started                                                                                                    | advo. tacilius                                                                                                    |        |
| 3 5-IM Wineless ADSL2+ Rout                                                                                                    | 😆 🔀 TPL-1688: Suid-reppKaston/pull Object; 🔤                                                                                                    | Te.    |
| TP-UNK                                                                                                    | 54M Wireless ADSL2+ Router                                                                                                    |        |
| 54M<br>Wireless ADSL2+ Router<br>Model No.: TD-W8910G                                                                                                    | Connection Type                                                                                                    |        |
| Clenkee Inito     Coucie Softup     Antowncard Setup     Antowncard Setup     Antowncard Setup     Anto     Anto     Anto     Anto     Anto     Anto     Securitry     Socuritry     Socuritry     Socuritry     Socuritry     Montegerma     Unagmostics     Montegerman | Salest the five particulance or capsulation mode over the ALM EVD that (curl de has instructed you to use. Yore that BLULCY_ANTarging is only evailable for EPPOEL MERE         PEE_transPTM (EPPA);         PEE_transPtT mot (PPPOE);         INAULIncepsulation Roubing (MLR);         ProverALM (EPA);         Bridging |        |
|                                                                                                    |                                                                                                    |        |
| Start Stormert                                                                                                    | Maranda 🖓 Raman Petra 💦 👔 Materia Metal Conference 🕲 personaleure Albula. 🛛 🕫 🍕 🖓                                                                                                    | 🗿 SDAF |

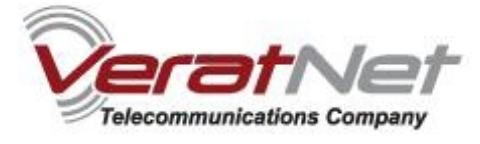

Dalje, u polje **PPP Username** stavite username u obliku: **vasusername@verat.net**, gde vasusername predstavlja korisničko ime koje koristite za ADSL konekciju, zajedno sa odgovarajućom šifrom, koji unostite u polje **PPP Password**. U **PPPoE Service Name** stavite **VeratNet**. **Authentication Method** neka bude **AUTO**.

Za MTU stavite vrednost 1492.

Kliknite Next.

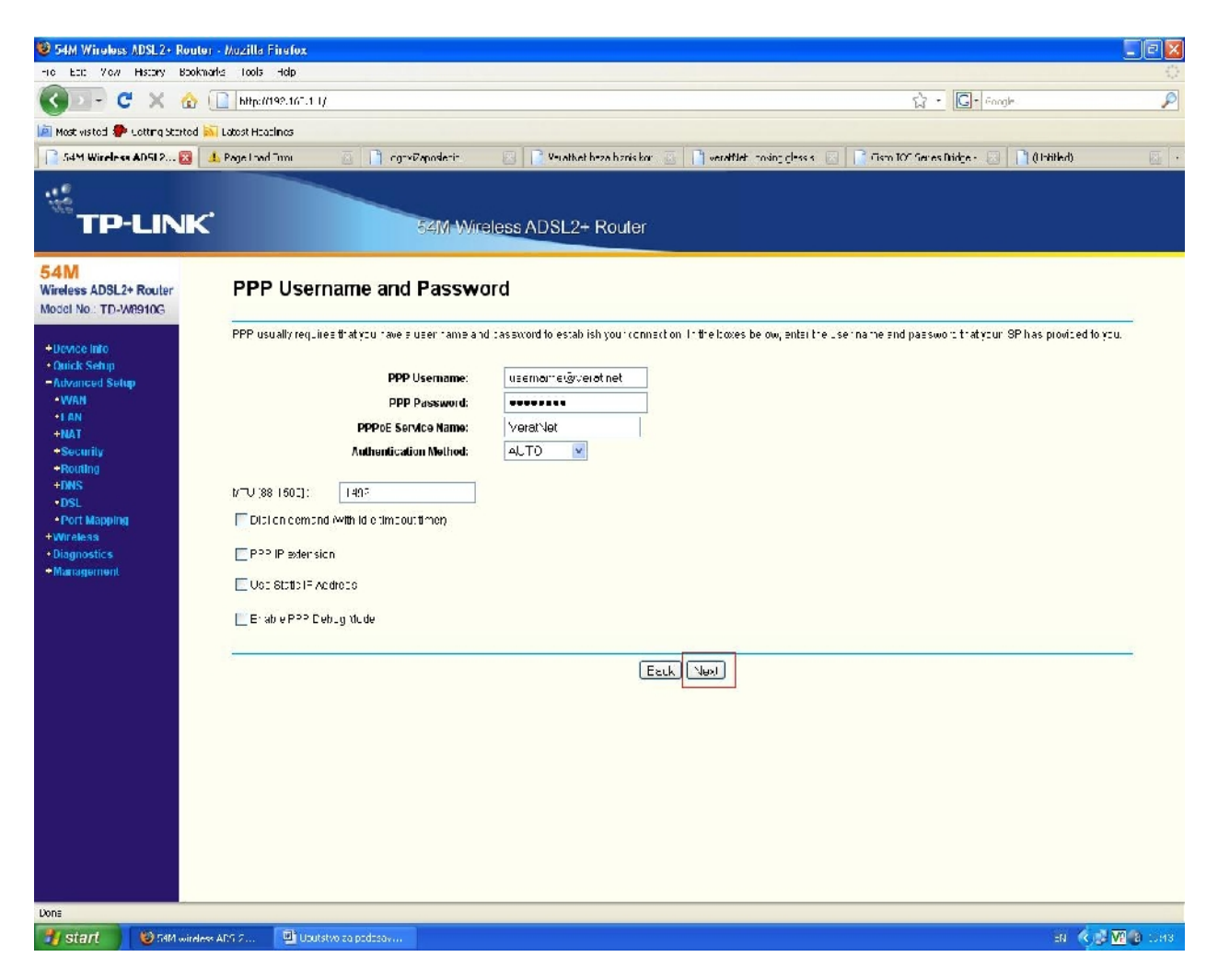

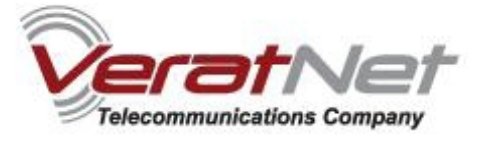

Ovde, ostavite nepromenjeno polje **Enable WAN Service**, zajedno sa **Service Name** poljem koje je već postavljeno na vrednost koja je prikazana na slici ispod.

Kada se uverite da su sva podešavanja korektna, kliknite dugme Next.

| S4M Wireles                                                                                                    | ADSL2+ Router - Mozilla                                                                                        | Firefox                                    |                                                                       |          |                      |
|----------------------------------------------------------------------------------------------------|----------------------------------------------------------------------------------------------------|--------------------------------------------|-----------------------------------------------------------------------|----------|----------------------|
| Elo Edit Viow                                                                                                   | Higtory Bookmarks Cools                                                                                        | : Holo                                     |                                                                       | م. او ا  | 5,7<br>(2)           |
| Mart Mat-d                                                                                                    | Cotting Sharted St Jahors Ha                                                                                   | ndine                                      |                                                                       | 11 · 1 D | 20040 Pr]            |
| 54M Wireles                                                                                                    | s ADSL2 Router 🔛                                                                                               | TPlin (381.5.,pdf (application/pdf Object) |                                                                       |          | 12                   |
| <sup>66</sup> тр                                                                                                | -LINK                                                                                                    | SAM-Wire                                   | ess ADSL2+ Router                                                     |          |                      |
| 54 M<br>Wireless ADSL2<br>Model No.: TD-V                                                                       | Router Ena                                                                                                    | able IGMP Multicast, and '                 | WAN Service                                                           |          |                      |
| +Device Info<br>+Ouriek Setup<br>=Advanced Set<br>+WAN<br>+LAN<br>+MAT<br>+Security<br>+Reading<br>+DNS<br>+DSL | <u></u>                                                                                                    | Service Name                               | Erable ISMP Muticact<br>Erable VP% Scruce<br>popue_8_35_*<br>Back Nax |          |                      |
| Port Mappin     Win divise     Orignostic s     Management                                                      |                                                                                                    |                                            |                                                                       |          |                      |
|                                                                                                    |                                                                                                    |                                            |                                                                       |          |                      |
|                                                                                                    |                                                                                                    |                                            |                                                                       |          |                      |
| Tione                                                                                                    | frank as the second second second second second second second second second second second second second second |                                            |                                                                       |          |                      |
| start                                                                                                    | " Socument: Pierosof.                                                                                          | Talebook -xHato                            | 51310.pdf                                                             |          | BN (K) (F (B) (2) (1 |

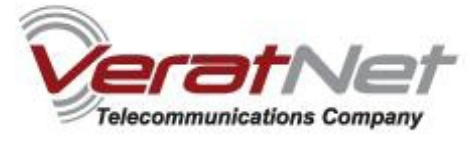

U poslednjem koraku, videćete tabelu svih podešavanja koje ste izvršili do sada.

## Kliknite na dugme Save.

| 😻 54M Wireless ADS                               | L2+ Router - Mozilla          | Firefox                                    |                                           |                                                                 |            |         |  |  |  |  |  |
|--------------------------------------------------|-------------------------------|--------------------------------------------|-------------------------------------------|-----------------------------------------------------------------|------------|---------|--|--|--|--|--|
| Fild Edit view His:                              | orv Bookmarks Tools           | Hclp                                       |                                           |                                                                 |            | 0       |  |  |  |  |  |
| 🔇 > - C 🔅                                        | 🗙 🏠 🗋 hitp .                  | J/1C2.168 : 1)                             |                                           |                                                                 | 🕼 • Google | P       |  |  |  |  |  |
| 🚵 Most Visited 🏶 Getti                           | ng Started <u>ଲ</u> Lates: He | adines                                     |                                           |                                                                 |            |         |  |  |  |  |  |
| 54M Wireless ADS                                 | 12+Ruder 🛛 🔯                  | 🔽 TELius 3610 qulf (an di 🖃 cuppelf Olger  | 0 🖸                                       |                                                                 |            | P       |  |  |  |  |  |
| TP-L                                             | INK'                          | 5XIM                                       | Wreless A                                 | DSL2+ Router                                                    |            |         |  |  |  |  |  |
| 54M<br>Wireless ADSL2+ Ro<br>Model No.: TD-W8910 | uter WA                       | N Setup - Summary                          |                                           |                                                                 |            |         |  |  |  |  |  |
| +Device Info                                     | Make :                        | sure that the settings be ow match the     | settings provided                         | ay your ST.                                                     |            |         |  |  |  |  |  |
| Quick Setup     Advanced Setup                   |                               | VPI                                        | /VCI: 8/35                                |                                                                 |            |         |  |  |  |  |  |
| •WAN                                             |                               | Connection *                               | Type: PPPuE                               |                                                                 |            |         |  |  |  |  |  |
| -LAN                                             |                               | Service N                                  | ame: poce                                 | _8_35_1                                                         |            |         |  |  |  |  |  |
| <b>PNAT</b>                                      |                               | Service Cate                               | gory: UER                                 |                                                                 |            |         |  |  |  |  |  |
| +Security                                        |                               | IP Add                                     | ress: Autom                               | at ca ly Assigned                                               |            |         |  |  |  |  |  |
| +DNS                                             |                               | Service S                                  | itale: Ensble                             |                                                                 |            |         |  |  |  |  |  |
| •DSI                                             |                               | -                                          | NAI: Ensble                               | )d                                                              |            |         |  |  |  |  |  |
| Port Mapping                                     |                               | Fire                                       | wall: Encblo                              | 10<br>2.0                                                       |            | -       |  |  |  |  |  |
| +Wireless                                        |                               | IGMP MURI                                  | Cast: Docki                               | ca                                                              |            | -       |  |  |  |  |  |
| +Management                                      |                               | Quality of Sci                             | wide: [Distati                            |                                                                 |            |         |  |  |  |  |  |
|                                                  | Ulie (*<br>NOTE               | "Sove" to solve these spearings. Click "Ex | ack' to make any n<br>KN interface and fu | nodificacione.<br>Ither configure services over this interface. |            |         |  |  |  |  |  |
|                                                  |                               |                                            |                                           | Jack Jave                                                       |            |         |  |  |  |  |  |
| Due<br>Assist                                    | Science (1-Nices (            | 🚯 Titu – v ExEndu                          | 0766-31513×0 will                         | 10 Sult Weekste (1961 )                                         | F1 (       | 1.4 2.7 |  |  |  |  |  |

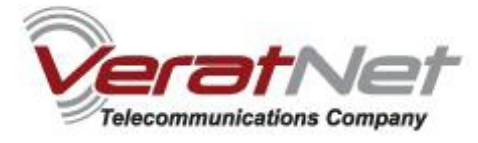

Na kraju, pojaviće se novonapravljena konekcija u listi.

| 😻 54M Wireless ADSL 2+ Rout                           | ter - Mozilla F        | irefox                              |                                            |                                      |           |           |            |          |         |         |          |        |                |
|-------------------------------------------------------|------------------------|-------------------------------------|--------------------------------------------|--------------------------------------|-----------|-----------|------------|----------|---------|---------|----------|--------|----------------|
| File Edit view History Book                           | marks Tools            | Hclp                                |                                            |                                      |           |           |            |          |         |         |          |        | 0              |
| 🔇 🖸 - C 🗙 🏠                                           | h:tp //1               | C2,168 ( 1)                         |                                            |                                      |           |           |            |          |         |         | ্ৰ • 🖸 • | Coogle | P              |
| 🚵 Most Visited 🏘 Getting Started                      | 🚵 .stss: Head          | lines                               |                                            |                                      |           |           |            |          |         |         |          |        |                |
| 54M Wireless AD5I 2 + Rout                            | er 🐻 【                 | 🖌 TELiux 3310. pu                   | lf (acoli Hicopolf Obj                     | HI) 🔝                                |           |           |            |          |         |         |          |        |                |
| TP-UNK                                                | ¢                      |                                     | হয়                                        | J Wreless A                          | DSL2+ R   | outer     |            |          |         |         |          |        |                |
| 54M<br>Wireless ADSL2+ Router<br>Model No.: TD-W8910G | Wide /                 | Area Net                            | work (WAI                                  | N) Setup                             |           |           |            |          |         |         |          |        |                |
| +Device Info<br>•Quick Setup<br>-Advanced Setup       | Choose Ad<br>Choose Ga | d, Edit, or Remo<br>ve/Reboot to ap | ove to configure VVA<br>ply the changes an | N interfaces.<br>d reboct the system | n.        |           |            |          |         |         |          |        |                |
| -WAN<br>-LAN                                          | VPI/VCI                | Category                            | Service                                    | Interface                            | Protocol  | mtu       | IGMP       | QoS      | VLAN ID | State   | Remove   | Edit   |                |
| +NAT                                                  | 8/35                   | VBK                                 | opppo_3_36_1                               | pp_8_26_1                            | FPP0=     | 1492      | Dicable    | Disabled | NW      | Enabled |          | Epit   |                |
| +Routing                                              |                        |                                     |                                            |                                      |           |           |            |          |         |         |          |        |                |
| +DNS<br>+DSL                                          | -                      |                                     |                                            |                                      |           | F         |            |          |         |         |          |        | P.             |
| Port Mapping     Mitrology                            |                        |                                     |                                            |                                      | Ado [1:en | nove      | Save/Liebo | 01       |         |         |          |        |                |
| Diagnostics                                           |                        |                                     |                                            |                                      |           |           |            |          |         |         |          |        |                |
| +Management                                           |                        |                                     |                                            |                                      |           |           |            |          |         |         |          |        |                |
|                                                       |                        |                                     |                                            |                                      |           |           |            |          |         |         |          |        |                |
|                                                       |                        |                                     |                                            |                                      |           |           |            |          |         |         |          |        |                |
|                                                       |                        |                                     |                                            |                                      |           |           |            |          |         |         |          |        |                |
|                                                       |                        |                                     |                                            |                                      |           |           |            |          |         |         |          |        |                |
|                                                       |                        |                                     |                                            |                                      |           |           |            |          |         |         |          |        |                |
|                                                       |                        |                                     |                                            |                                      |           |           |            |          |         |         |          |        |                |
|                                                       |                        |                                     |                                            |                                      |           |           |            |          |         |         |          |        |                |
|                                                       |                        |                                     |                                            |                                      |           |           |            |          |         |         |          |        |                |
|                                                       |                        |                                     |                                            |                                      |           |           |            |          |         |         |          |        |                |
|                                                       |                        |                                     |                                            |                                      |           |           |            |          |         |         |          |        |                |
| Due                                                   |                        |                                     |                                            |                                      |           |           |            |          |         |         |          |        |                |
| start 🖾 Some                                          | 1 - Mir & C            | Ch The HEF                          | Folo 👘                                     | 2006610151040 juli                   |           | Wheless A | CEL2       |          |         |         |          |        | EN 🔦 🗊 🔞 22.25 |

Kliknite na dugme **Save/Reboot**, isključite Vaš browser, sačekajte oko 3 minuta, i posle toga ponovo pokrenite browser da biste se uverili da Vaša konekcija radi korektno.